## ORACLE ACADEMY

## 我如何註冊 Oracle Academy Insitutional member 資格?

1.在 Oracle Academy 網站上選擇加入。(有上角可以選中文或英文介面)

2.創建 Oracle 帳戶(或登錄現有帳戶)。

3.選擇"註冊我的教育機構"。

4.搜索並選擇您的中文名教育機構。

5. 輸入您的聯繫資訊。

6.簽訂 Oracle Academy 教育機構會員資格協議。需要授權的合法簽名。

7.在處理您的申請後,系統將通過電子郵件通知您登錄 Oracle Academy 網站並享受您的權益。

\*有關詳細說明,請參閱教育機構會員資格註冊指南。

我如何註冊培訓(僅限教育機構會員)?

會員教育機構的教師會員必須註冊 Oracle Academy 培訓才能參加該培訓。要註冊培訓,請完成以下步驟:

1.註冊會員資格。

2.在啟動您的會員資格後,登錄 Oracle Academy 網站並按一下左側功能表中的"在培訓中搜索並註冊"連結。

3.選擇要參加的課程。Getting Started with Alice Workshops 及 Creating Java Programs with Greenfoot4.按照說明完成您的課程註冊。

請參照以下"Register for an Oracle Academy training Workshop" pdf.(點 2 下即可叫出檔案

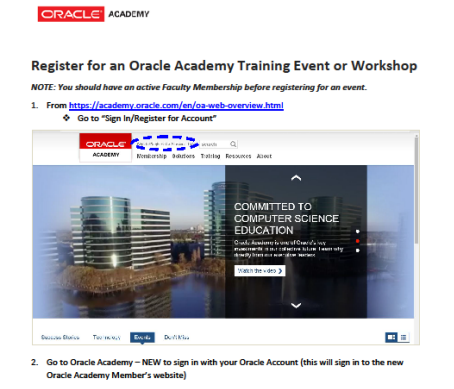

Oracla Academy Use Only Register for an Oracla Academy Training Event or Workshop version Sep 2015 Page 1 of 5